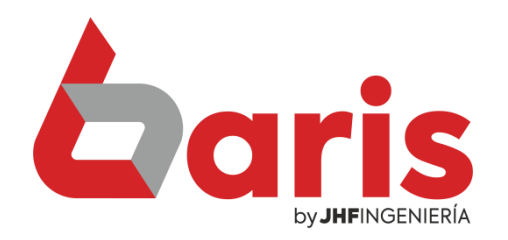

## Imprimir contraseña en Código de Barra

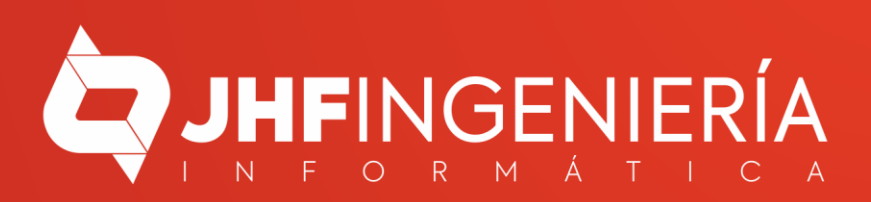

## IMPRIMIR CONTRASEÑA EN CÓDIGO DE BARRA

| Movimientos | Compras    | Procesos                                                                                    | Informes     | Tablas   | Utilidades | Salir                                                                                                    |  |  |  |
|-------------|------------|---------------------------------------------------------------------------------------------|--------------|----------|------------|----------------------------------------------------------------------------------------------------|--|--|--|
| -           |            | <u>1</u> . Gestión de Cheques                                                               |              |          |            |                                                                                                    |  |  |  |
|             | Η          | <ol> <li><u>2</u>. Gestión de Caja</li> <li><u>3</u>. Gestión de Código de Barra</li> </ol> |              |          | •          | 1. Emisión de Etiquetas p/ Cód. de Barra                                                                        |  |  |  |
|             | . Gor      |                                                                                             |              |          | rra I      |                                                                                                    |  |  |  |
| Vonta       |            | 4. Gestión de Planillas                                                                     |              |          | •          | 2. Carga de Cod.Barra Recursiva                                                                                 |  |  |  |
| venta       |            | 5. Gestión de Salarios                                                                      |              |          | •          | 3. Impresión de código de barra (Zebra)                                                                         |  |  |  |
| f Ve        | rsión 30.9 | <u>6</u> . Gesti                                                                            | ión de Inver | ntario   | + 1        |                                                                                                    |  |  |  |
|             |            | <u>7</u> . Gesti                                                                            | ión de Servi | cios     | - F -      |                                                                                                    |  |  |  |
|             |            | <u>8</u> . Gesti                                                                            | ión de Ager  | nda      | - F (5     | AND THE PARTY REPORT OF THE PARTY AND THE PARTY AND THE PARTY AND THE PARTY AND THE PARTY AND THE PARTY AND THE |  |  |  |
|             |            | <u>9</u> . Gesti                                                                            | ión de Reco  | rdatorio | - F 📓      |                                                                                                    |  |  |  |
|             | Reality    | <u>A</u> . Gest                                                                             | ión de Pedi  | dos      | - F 🙆      |                                                                                                    |  |  |  |
|             |            | <u>B</u> . Gest                                                                             | ión de Prod  | lucción  |            | AND STREET, STREET, STREET, STREET, STREET, STREET, STREET, STREET, STREET, STREET, STREET, STREET, STREET, ST  |  |  |  |
|             |            | <u>C</u> . Gestión de Timbrado                                                              |              |          | <b>۲</b>   | ALCONTRACTOR AND ALCONTRACTOR                                                                                   |  |  |  |
|             |            | D. Gest                                                                                     | ión de Doci  | umento   | - + K      | Sister                                                                                                    |  |  |  |
|             |            | E. Gest                                                                                     | ión de Pase  |          | - F 🔤      |                                                                                                    |  |  |  |
|             |            | <u>F</u> . Gesti                                                                            | ión de Mon   | itoreo   | • E        |                                                                                                    |  |  |  |
|             |            | <u>G</u> . Gest                                                                             | ión SET      |          | - F 🔯      |                                                                                                    |  |  |  |
|             |            | H. Gest                                                                                     | tión de Talo | narios   | ► 📓        |                                                                                                    |  |  |  |
|             |            | I. Gesti                                                                                    | on de Notif  | icacion  | •          |                                                                                                    |  |  |  |

Ingrese en [Procesos/Gestión de Código de Barra/Emisión de Etiquetas p/Cód. de Barra

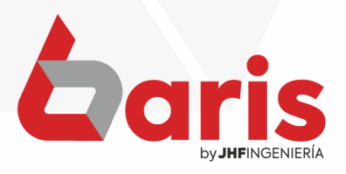

## IMPRIMIR CONTRASEÑA EN CÓDIGO DE BARRA

|                                                                                                    | Fila      | 1                    | 2          | 3                                                                            |                      | 4         |                           | 5                                                                 | 6               | 7             |       |
|----------------------------------------------------------------------------------------------------|-----------|----------------------|------------|------------------------------------------------------------------------------|----------------------|-----------|---------------------------|-------------------------------------------------------------------|-----------------|---------------|-------|
| Þ                                                                                                   | 1         |                      |            |                                                                              |                      |           |                           |                                                                   |                 |               |       |
|                                                                                                    | 2         |                      |            |                                                                              |                      |           |                           |                                                                   |                 |               |       |
|                                                                                                    | 3         |                      |            |                                                                              |                      |           |                           |                                                                   |                 |               |       |
|                                                                                                    | 4         |                      |            |                                                                              |                      |           |                           |                                                                   |                 |               |       |
|                                                                                                    | 5         |                      |            |                                                                              |                      |           |                           |                                                                   |                 |               |       |
|                                                                                                    | 6         |                      |            |                                                                              |                      |           |                           |                                                                   |                 |               |       |
|                                                                                                    | 7         |                      |            |                                                                              |                      |           |                           |                                                                   |                 |               |       |
|                                                                                                    | 8         |                      |            |                                                                              |                      |           |                           |                                                                   |                 |               |       |
|                                                                                                    | 9         |                      |            |                                                                              |                      |           |                           |                                                                   |                 |               |       |
| 4                                                                                                   | 10        |                      |            |                                                                              |                      |           |                           |                                                                   |                 |               |       |
| _                                                                                                   | 11        |                      |            |                                                                              |                      |           |                           |                                                                   |                 |               |       |
| -                                                                                                   | 12        |                      |            |                                                                              |                      |           |                           |                                                                   |                 |               |       |
| +                                                                                                   | 13        |                      |            |                                                                              |                      |           |                           |                                                                   |                 |               |       |
| -                                                                                                   | 14        |                      |            |                                                                              |                      |           |                           |                                                                   |                 |               |       |
| -                                                                                                   | 15        |                      |            |                                                                              |                      |           |                           |                                                                   |                 |               |       |
| +                                                                                                   | 10        |                      |            |                                                                              |                      |           |                           |                                                                   |                 |               |       |
| $\vdash$                                                                                            | 18        |                      |            |                                                                              |                      |           |                           |                                                                   |                 |               |       |
| +                                                                                                   | 19        |                      |            |                                                                              |                      |           |                           |                                                                   |                 |               |       |
| <                                                                                                   |           |                      |            |                                                                              |                      |           |                           |                                                                   |                 |               |       |
| 8 -                                                                                                 | -         | Articulos sin codigo | de barra   | 1903.2.19                                                                    | STELLS               |           | Statis                    |                                                                   |                 |               |       |
| h                                                                                                   | No Excl   | usivo Borrar Too     |            | 7 Com                                                                        |                      |           | 4.001                     |                                                                   |                 |               |       |
| C.S.                                                                                                | Ci no ovi |                      | tiono on   |                                                                              | pra 🕂                | Carta     | 4x20]                     | A4 [3X10]                                                         | A4 [/X10] 2 III | lea           | FATCA |
| cuenta codigo de artículo                                                                           |           |                      | Imp Cfg    | A4 [3x                                                                       | x10] Gondola Config. |           | A4 [6x16]                 | A4 [7x18] 3 linea<br>A4 [5x18] Con precio<br>A4 [5x18] Sin precio |                 | <u>S</u> alir |       |
| Con precio de Venta Precio Moneda extranjera Solo busca en Artículos que no tienen codino, de Barra |           |                      |            | Gondo                                                                        | ndola Fila Zebra     |           | A4 [5x18] Info            |                                                                   |                 |               |       |
|                                                                                                    |           |                      | e Barra    | Gondola A4 [                                                                 |                      | [3x5]     | Joya                      |                                                                   |                 |               |       |
| Cuando Presiona ENTER, salta a la celda de abajo.                                                   |           |                      | jo.        | Zebra Report 5.5 x 2.5<br>C Gondola Precio x Cantidad<br>Imprimir Contraseña |                      |           | Z. 4cm x 1cm Zebra 4cm    |                                                                   | Icm             |               |       |
|                                                                                                    |           |                      | C          |                                                                              |                      |           | (report)<br>A4 6x16 Texto | (EPL)<br>A4 [5x13] Texto                                          |                 |               |       |
|                                                                                                    |           |                      | >(         |                                                                              |                      |           |                           |                                                                   |                 |               |       |
|                                                                                                    |           |                      | The states | AN TORY                                                                      |                      | A THE STA |                           |                                                                   |                 |               |       |
|                                                                                                    |           |                      |            |                                                                              |                      |           |                           |                                                                   |                 |               |       |

Presione el botón [Imprimir Contraseña]

2

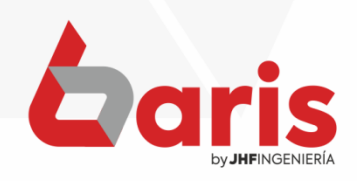

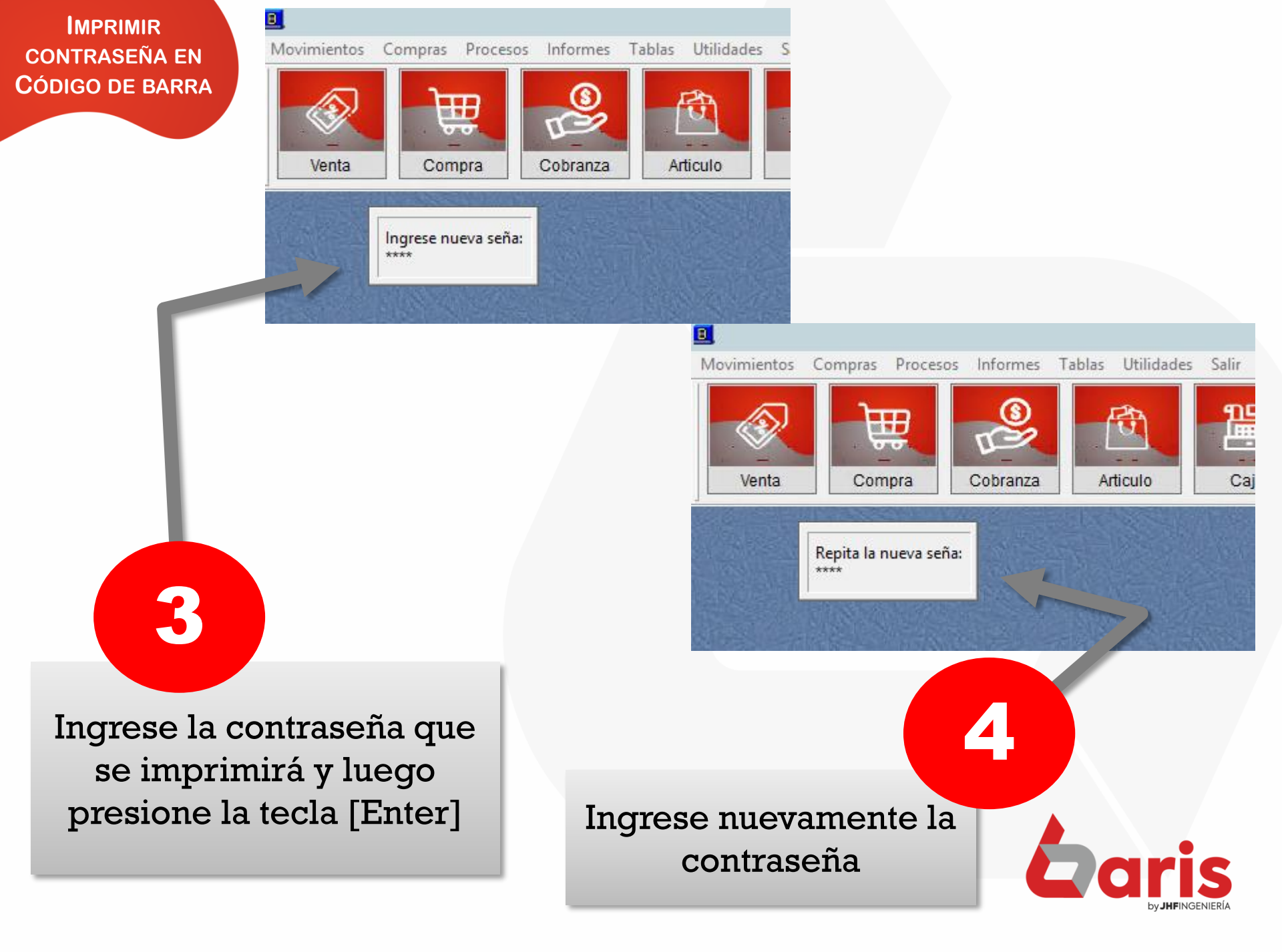

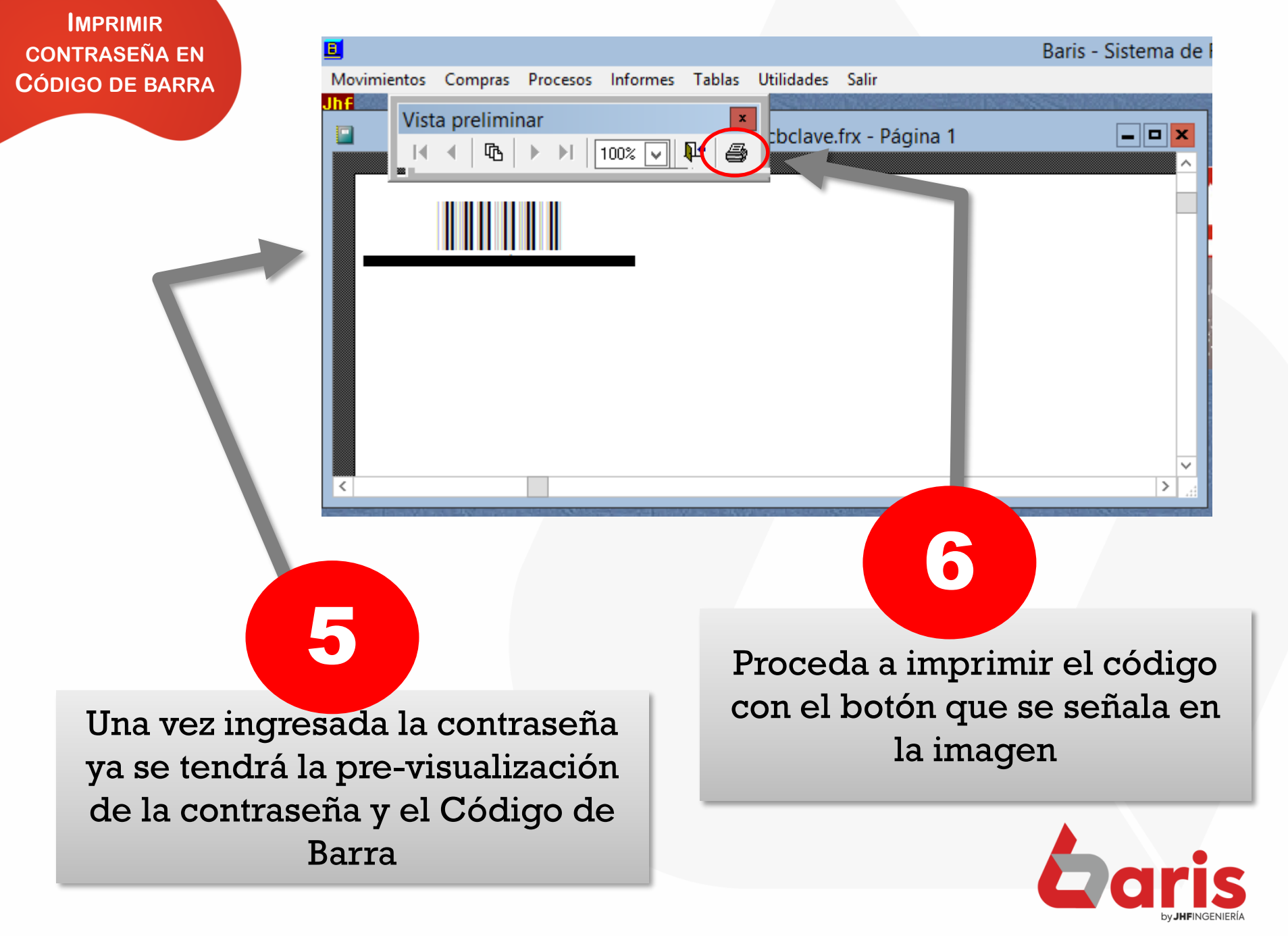

+595 61 571 050
 +595 983 618 040
 +595 981 223 020
 www.jhf.com.py
 jhfpy@hotmail.com
 @jhfingenieria

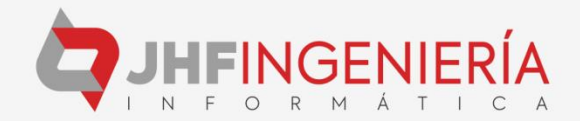